# **Online Redemption via KLOOK e-Voucher Code**

Step 1 Visit event registration page

https://web.42race.com/racebundle/gudetamajourney

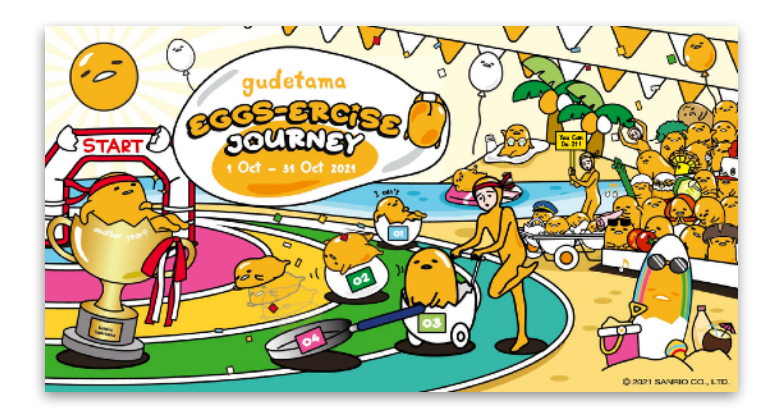

### Step 2 Click <Join Now> to proceed & create a 42race account

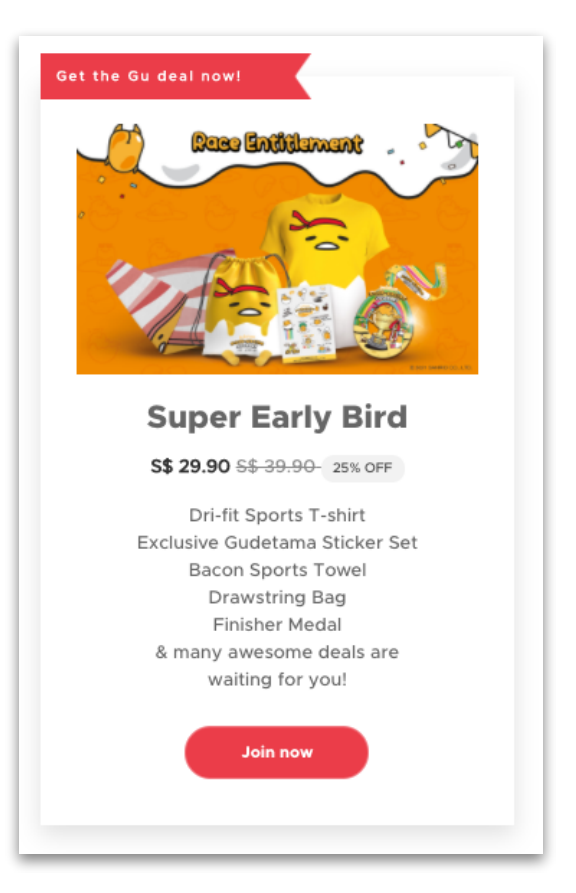

# **Online Redemption via KLOOK e-Voucher Code**

### Step 3

Select your fitness goal and choose your merchandise Add-on sizing

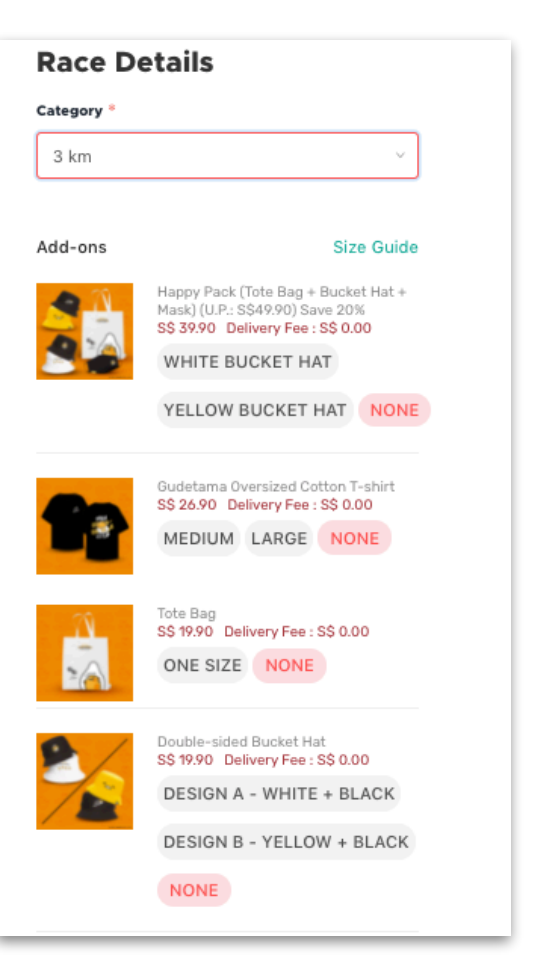

### Step 4 Input your address and phone number. This is for post-race medal postage

| Mailing Address                                                                                                    |
|----------------------------------------------------------------------------------------------------|
| Full Name                                                                                                    |
| zhoumi                                                                                                    |
| Country *                                                                                                    |
| Singapore v                                                                                                    |
| Phone *                                                                                                    |
| 65 91234567                                                                                                    |
| Address Line 1 * ayer rajah crest Fili in your complete address (state, city, street name, house number, floor and room number, and other info Address Line 2 |
| Unit Number                                                                                                    |
| 6 16                                                                                                    |
| Postal *                                                                                                    |
| 570113                                                                                                    |
|                                                                                                    |
| Next                                                                                                    |

# **Online Redemption via KLOOK e-Voucher Code**

#### Step 5 Key in Klook e-Voucher Code.

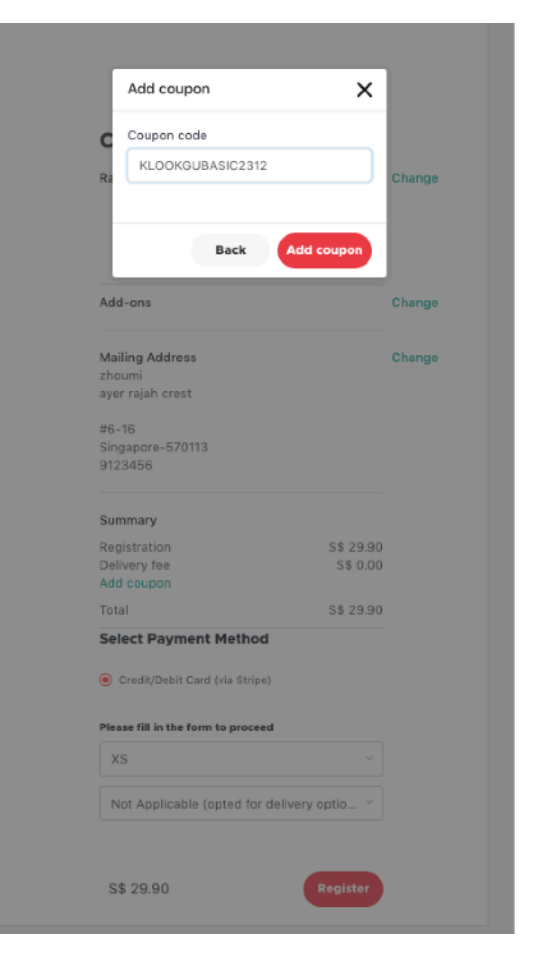

Step 6

You will see event e-BIB pop up and you will receive the confirmation email.

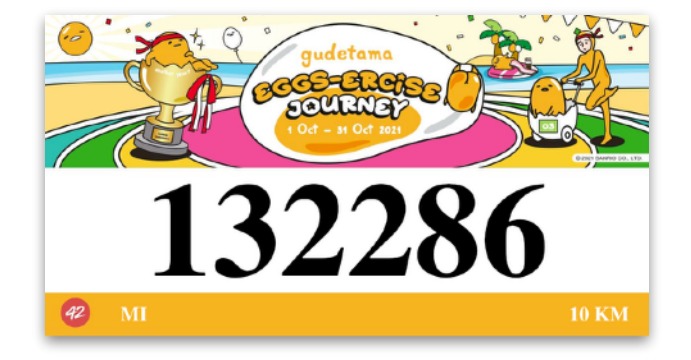